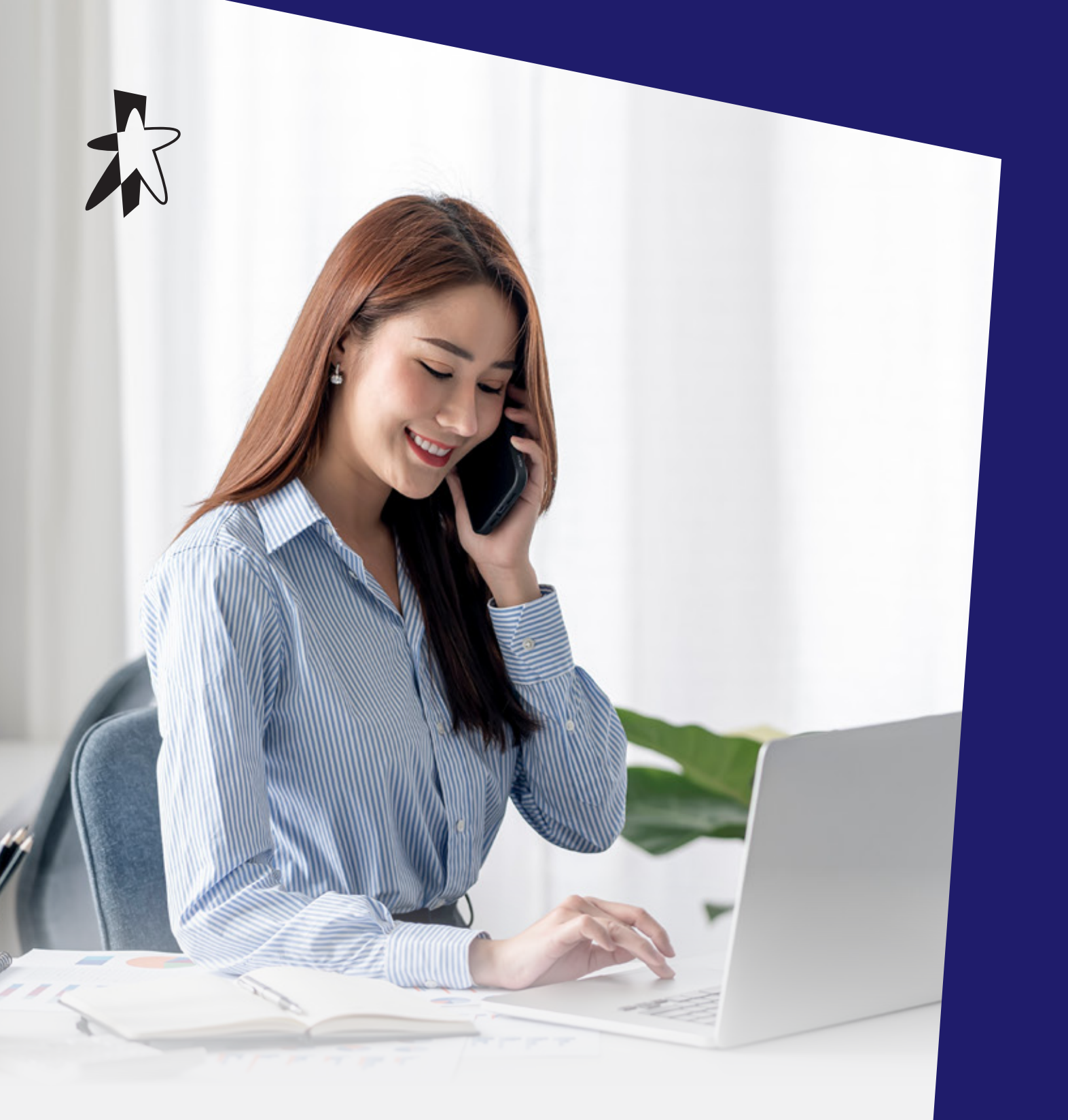

# SmartUC with Webex Onboarding Guide

STARHUB

# Welcome to the new SmartUC with Webex

SmartUC with Webex empowers employees to connect, collaborate, and meet, all in a single app. It is easy to adopt and use, fully supporting the communication and collaboration needs of businesses.

This onboarding guide is designed to help new and existing users to get started with SmartUC with Webex.

# **Getting Started**

### **Onboarding to SmartUC with Webex**

| Activate your account              | 2 |
|------------------------------------|---|
| Verify your account                | 3 |
| Download and install the Webex app | 4 |
| Log in to SmartUC with Webex       | 5 |
| Reset password                     | 6 |

# **Explore SmartUC with Webex**

### Features

| Manage settings                              | 8  |
|----------------------------------------------|----|
| Use messaging, search, calling, and meetings | 10 |

### Useful links

| Resources to help get you start | ed |
|---------------------------------|----|
|---------------------------------|----|

1

### **Getting Started**

### ACTIVATE YOUR ACCOUNT

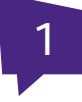

You will need your SmartUC Username or User ID (e.g. 66350125@uc.starhub.com) and password to begin the onboarding process.

#### NEW SmartUC users

Click on the activation link provided. You will need your SmartUC Username or User ID (e.g. 66350125@uc.starhub.com) and password to begin the onboarding process.

| Subject : New StarHub SmartUC Hobie Account(s) Provisioned                                                                                                    |
|----------------------------------------------------------------------------------------------------|
| Dear User,                                                                                                    |
| Welcome to StarHub SmartUC Mobile!                                                                                                    |
| Please refer to the <u>Onboarding Guide</u> for detailed steps on account registration.                                                                                                    |
| To begin your account registration, click this <u>user activation.link</u><br>You will need your User ID and password to do so. Please contact, your SmartU,C Administrator if you have yet to<br>roceive it.                                                                   |
| Upon-completing your registration, you will have access to SmartUC Hobie's basic features. If you have<br>subscribed to any SmartUC Mobie Value-Added Service (VAG), you will have access to the respective enhanced<br>features 48 hours after your registration is completed. |
| For other enquiries, please visit the SmartUC Hobile resources page or approach your SmartUC Administrator.                                                                                                    |
| Thank you.                                                                                                    |
| StarHub Interprise Business Group                                                                                                    |

Please contact your SmartUC Administrator if you have not received the email.

### EXISTING SmartUC users

Access the activation link from the email titled "Enhancements to SmartUC Mobile":

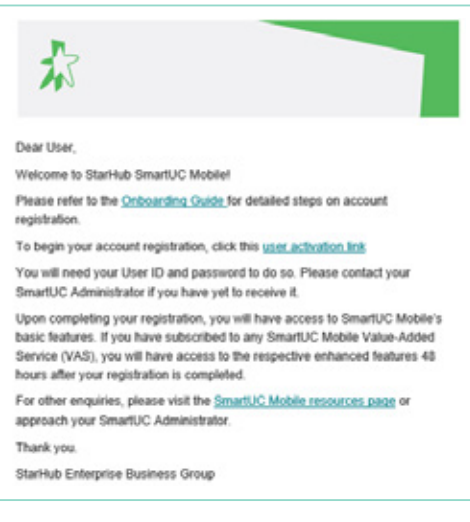

Please approach your SmartUC Administrator if you have forgotten or need to reset your SmartUC User ID and password.

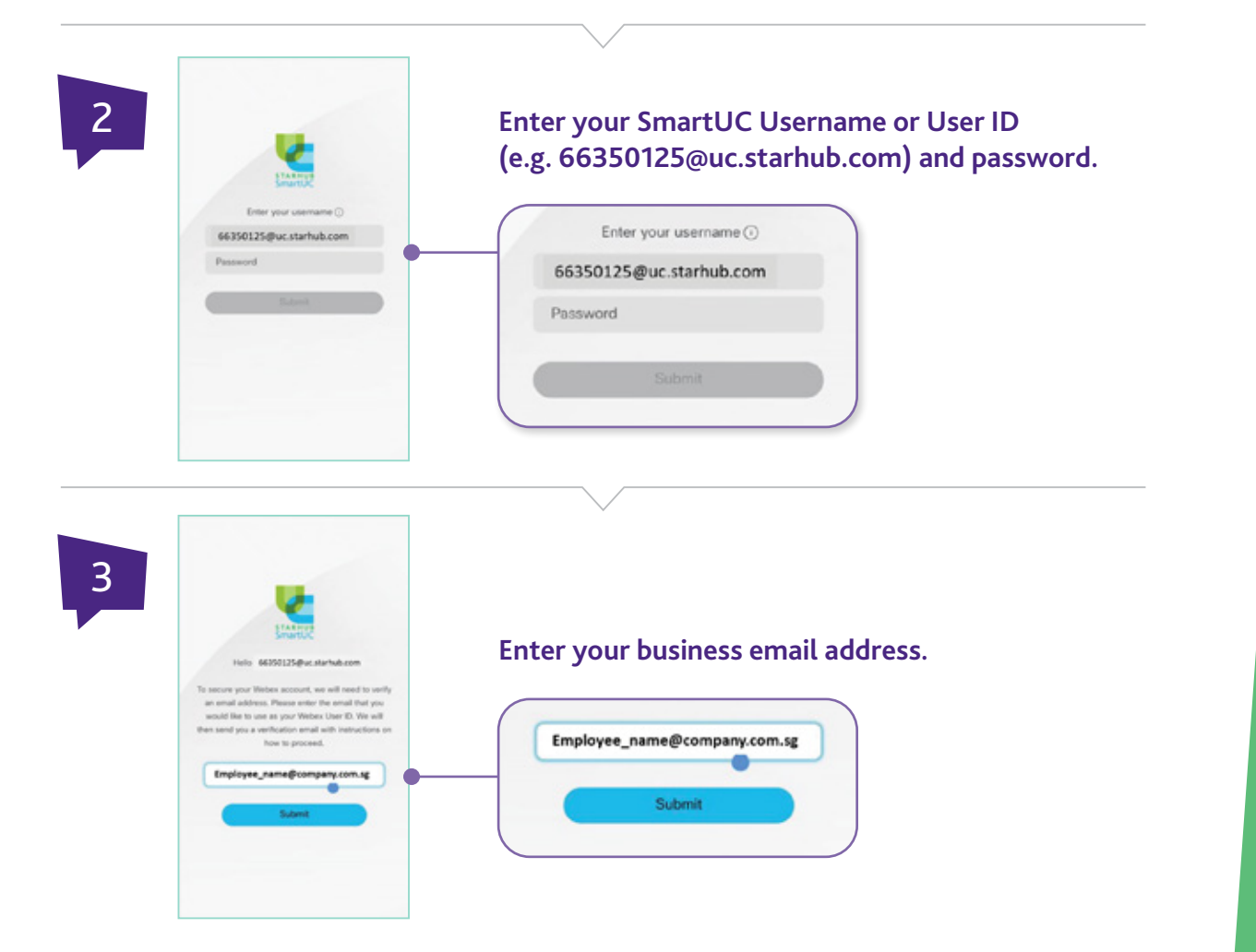

## ACTIVATE YOUR ACCOUNT

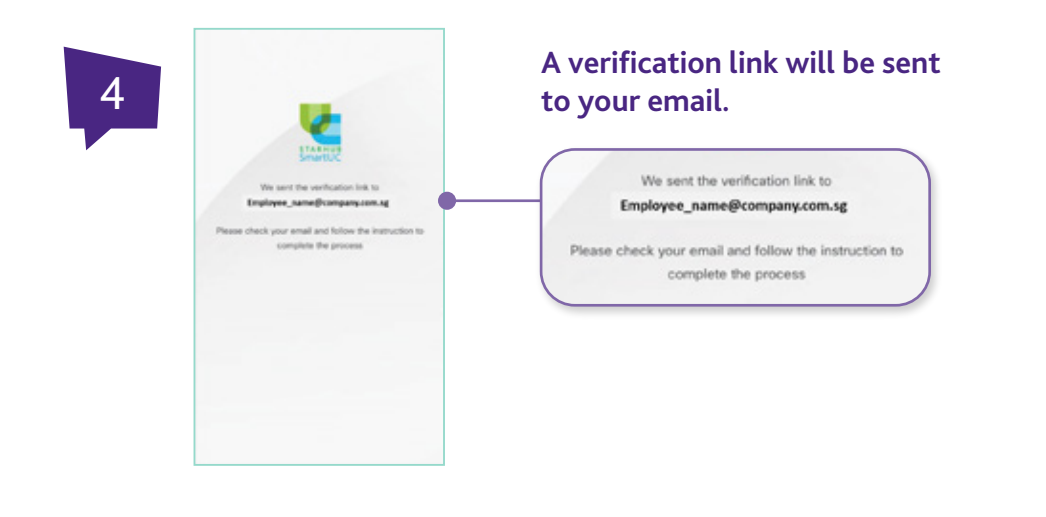

# **VERIFY YOUR ACCOUNT**

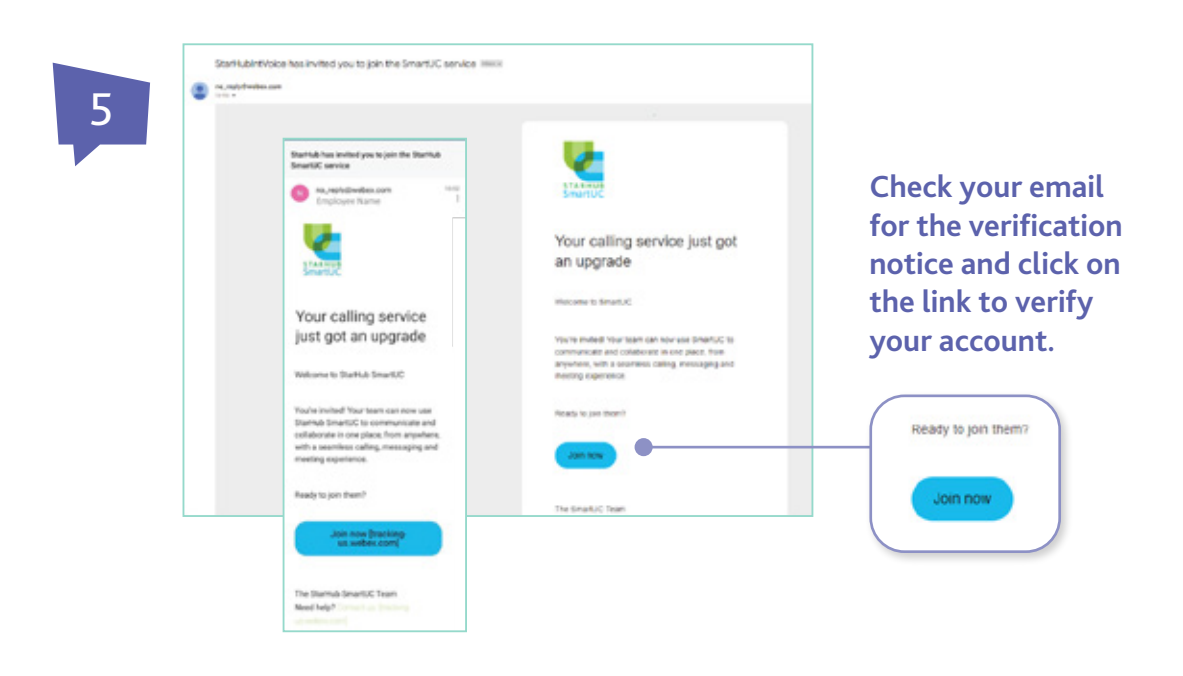

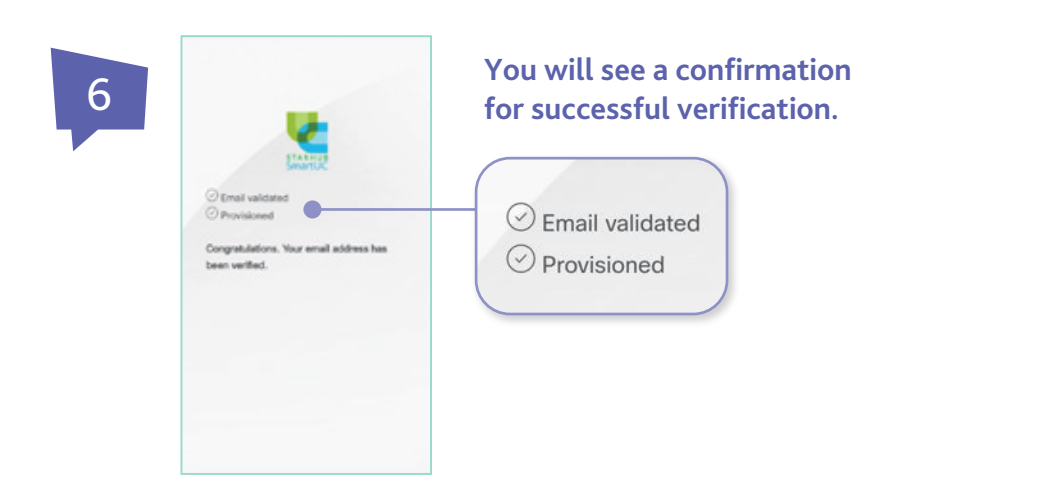

# DOWNLOAD AND INSTALL THE WEBEX APP

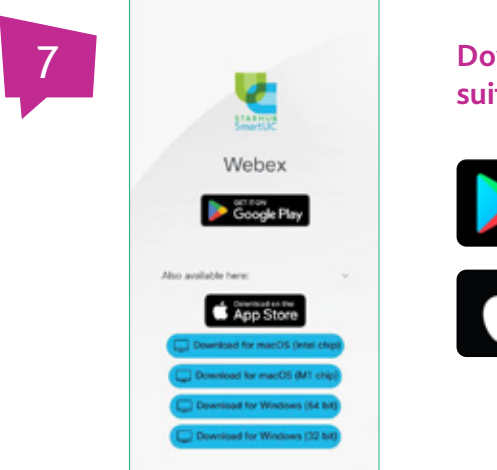

Download the Webex app from the suitable platform-specific app store.

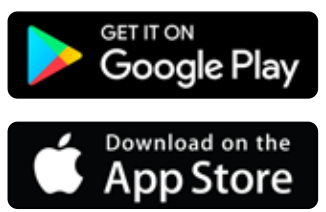

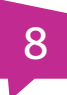

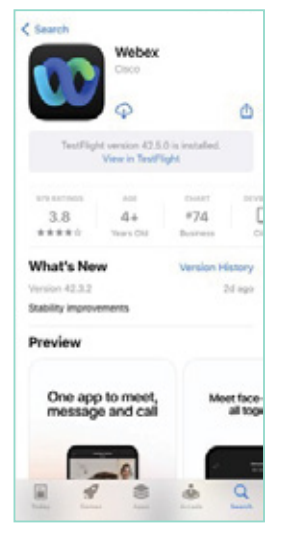

You may also search for the Webex app on your app store.

4

## LOG IN TO SMARTUC WITH WEBEX

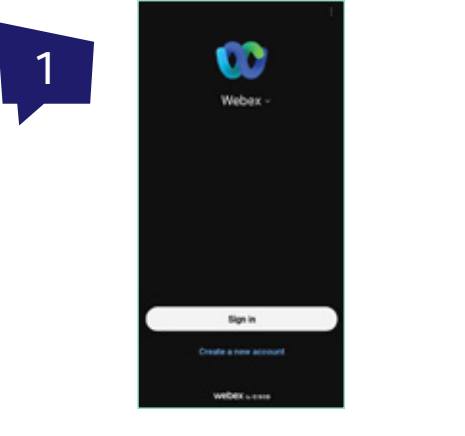

Launch the Webex app.

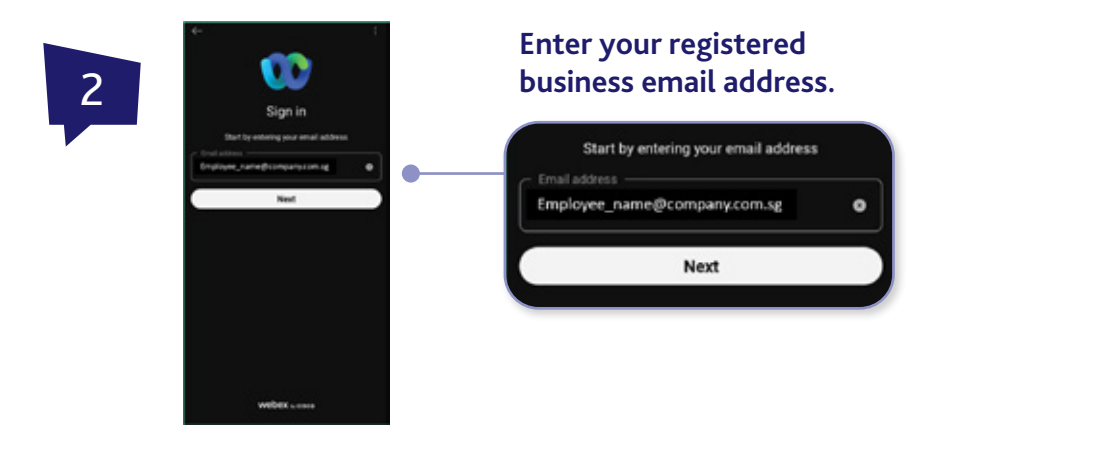

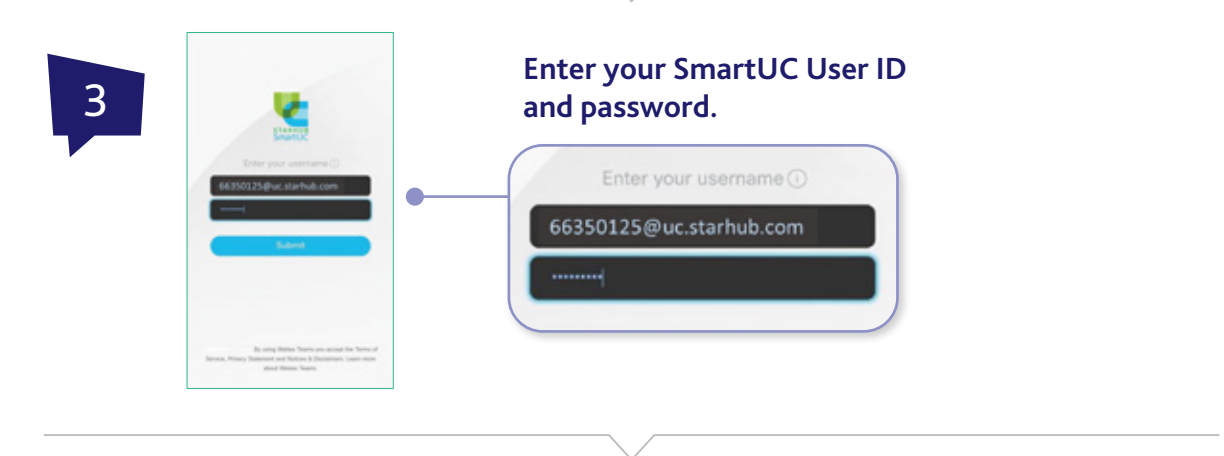

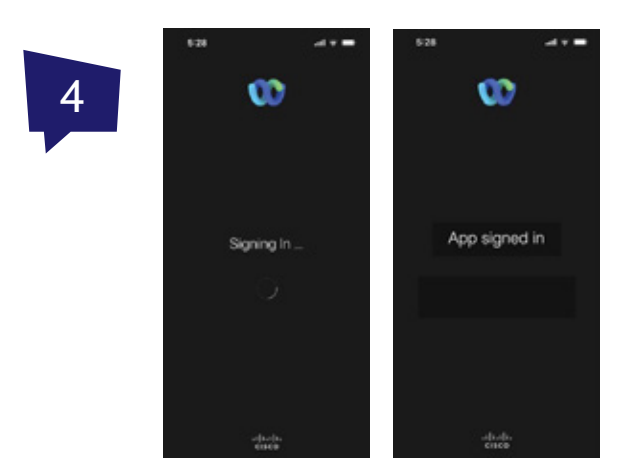

You're logged in! You can start enjoying the features of the SmartUC with Webex app.

### **RESET PASSWORD**

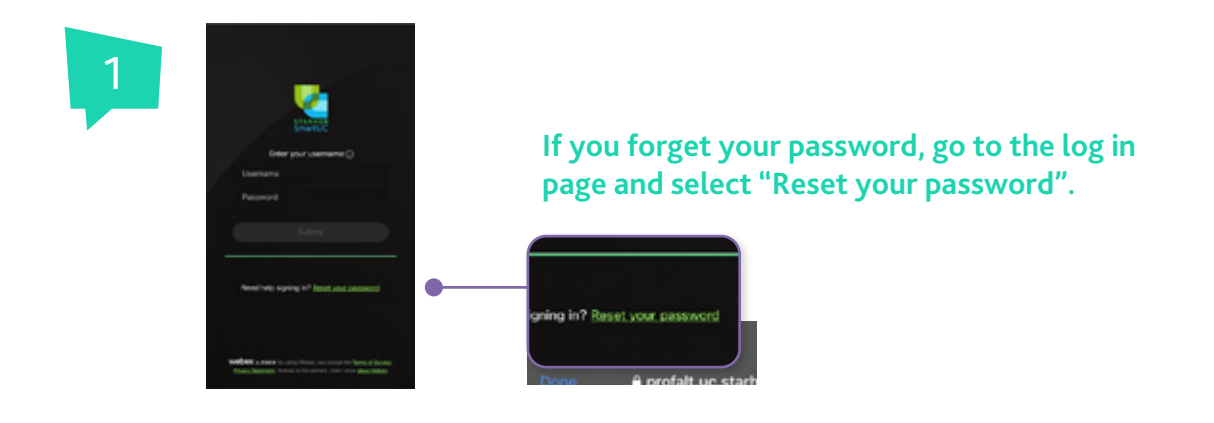

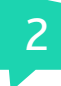

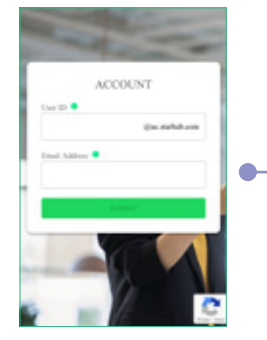

### You will be directed to the password reset portal. Key in your UC phone number and email address accordingly.

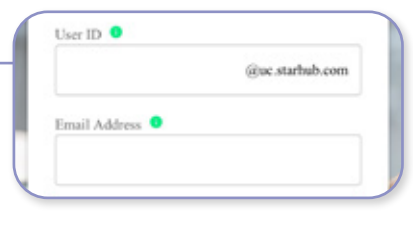

Enter your User ID, typically your SmartUC number or a custom alphanumeric ID you may have created.

Enter the email address you used during your SmartUC with Webex onboarding.

#### NOTE:

If field validation fails, an error message will be displayed in red, and the submit button will be disabled.

"Invalid user ID or email address. You have X more attempts remaining. After 3 failed tries, your account will be locked for 1 hour. Please contact your group administrator for assistance."

Please re-enter the correct credentials.

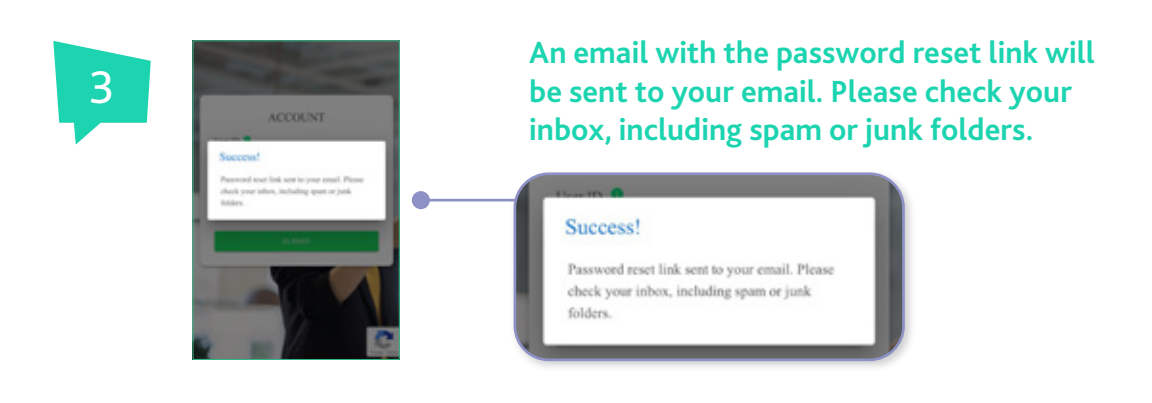

### **RESET PASSWORD**

Password Reset Request

Webex Password Reset

Please click the link to reset your pas <u>https://orsfall.uc.tar/sol\_com/ordf2</u> <u>bitm:orsfall.wc.tar/sol\_com/ordf2</u> <u>BitTL/20005</u> The link expires after 5 minutes. If you cid not make this request, pleas email and no changes will be made.

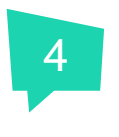

### Click on the password reset link.

The link is only valid for 5 minutes after it is generated.

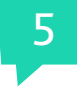

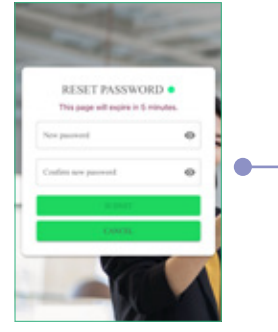

# Key in and confirm your new password and click on "Submit".

| New password         | 0 |
|----------------------|---|
| Confirm new password | ۲ |
| SUBMIT               |   |

#### TIPS:

To create a strong password, use:

• At least 12 characters

ESET PASSWORD .

• A mix of at least 1 uppercase letter, at least 1 lowercase letter, and at least 1 number or symbol

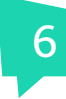

# You can now log in to SmartUC with Webex with your new password!

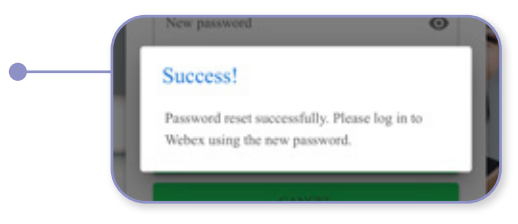

# Explore SmartUC with Webex

# SmartUC with Webex Features

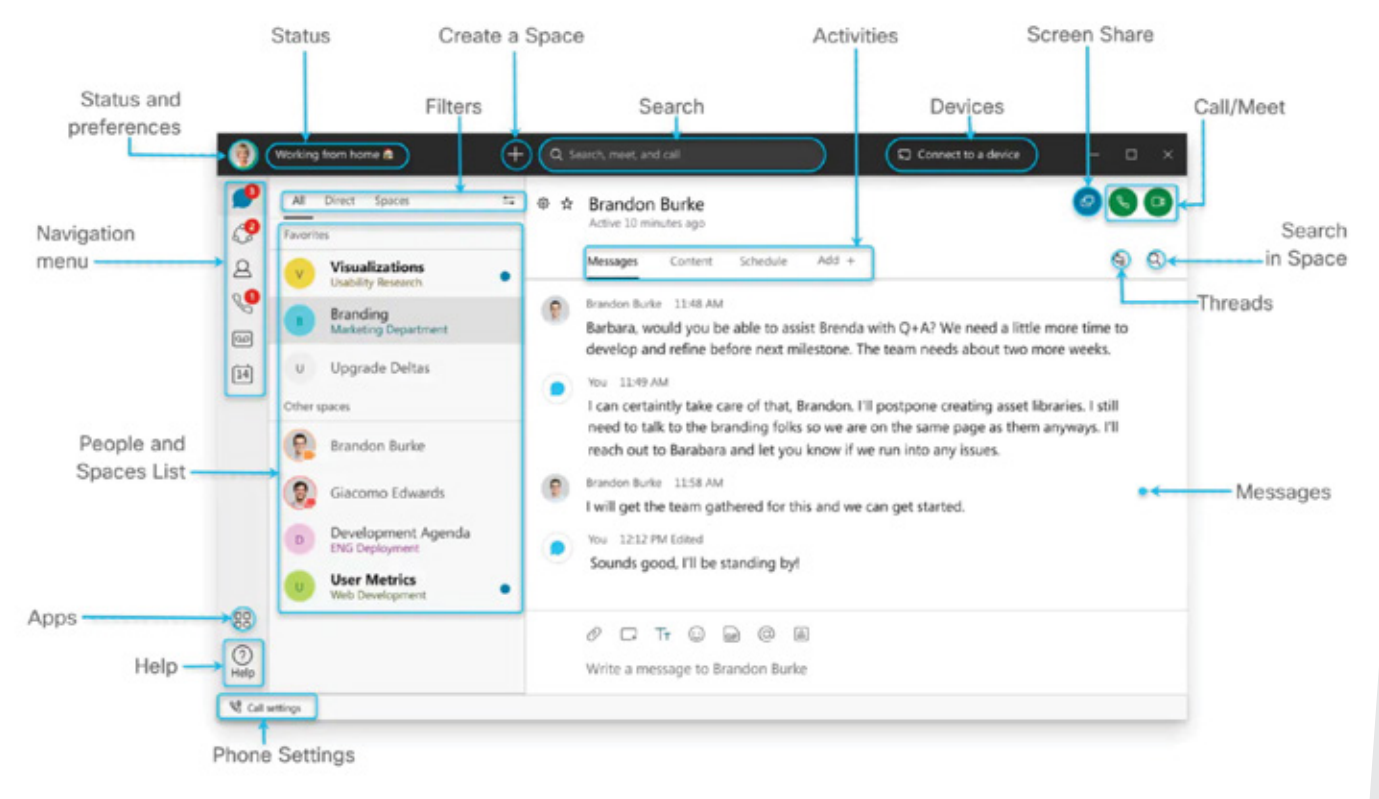

# **Manage Settings**

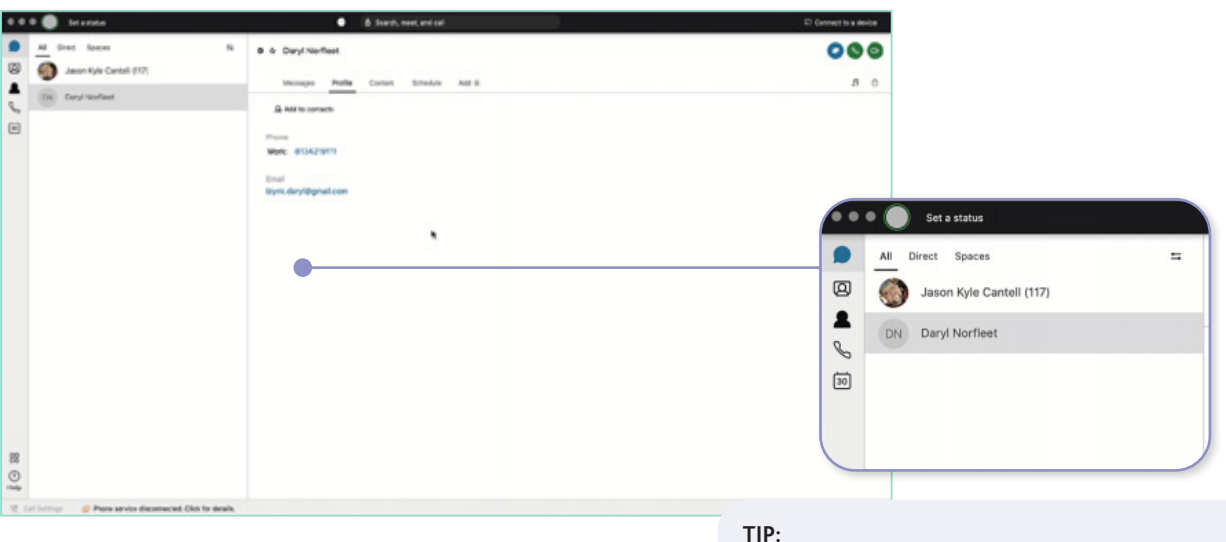

IP:

To customise all settings, simply click on your profile picture and click on "Settings"

### **CUSTOMISE THE APP**

### Add a profile picture

A clear picture of you makes it easier for others to reach out to you.

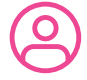

Click on your initials on the top left corner. STEP 2 Click on your initials in the window that opens.

STEP 3 Select a picture.

STEP 1

STEP 4 Change the email address to your name, just under the profile picture.

To manage your notifications, camera, and audio settings, click on your profile picture and select "Settings".

### Notifications

Set your notifications to stay up-to-date.

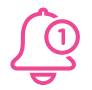

STEP 1 Click "Notifications".

STEP 2 Select the notifications for your spaces, scheduled meetings, and calls.

STEP 3 Select your notification sounds.

STEP 4 Click "Save".

### Check your camera

Select which camera you want to use in calls and meetings if you have more than one connected to your computer (built-in or external).

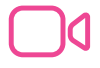

### Test your audio

Make sure your audio is working properly and that you can hear the notifications.

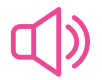

STEP 1 Click "Video".

STEP 2 Select your webcam from the drop-down list.

STEP 3 Click "Save".

STEP 1 Click "Audio".

STEP 2 Select which device will be used for the microphone, speaker, and ringer.

STEP 3 Click "Save".

9

# Create Teams and Spaces to manage all your communication and collaboration needs

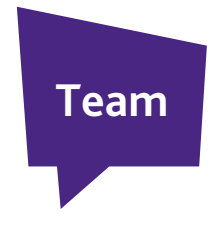

- A team is a group of people who are connecting for a longer-term community, larger project, or business objective.
- Each team has a space called "General" that everyone belongs to.
- You can add any number of spaces to the team and divide projects or priorities.

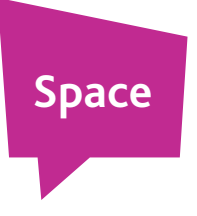

- A space is a group of people who have been invited to work together.
- Spaces typically have names that describe what they are for or are named after the people who are part of the group.
- A space can either be standalone or associated with a team. They can grow or shrink as needed.

# **CREATE A TEAM**

In SmartUC with Webex, teams help you keep everything organised by categorising multiple spaces under a common theme.

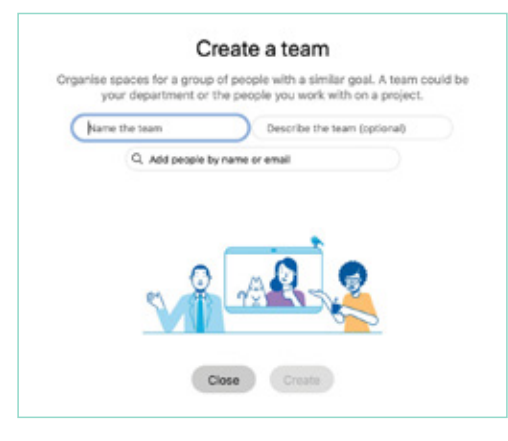

STEP 1 Go to Teams.

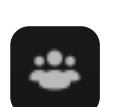

STEP 2

Choose the plus icon, name the team, and click "Create".

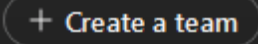

STEP 3

Use the search bar to add team members. Enter a name or email address and pick from the results list. People get added to the "General" space automatically, but then can join any team spaces on their own.

STEP 4

Click "Create". To create more spaces for the team, click "Create a space" and add the space name.

# CREATE A SPACE

In SmartUC with Webex, you can interact one-on-one or collaborate with a group of people using spaces.

| 0 0 0 🗿 Seconda                                 | + Q. Search, weet, and call                                            | Connect to a device |
|-------------------------------------------------|------------------------------------------------------------------------|---------------------|
| At Direct Spaces 12<br>Jason Kyle Cantell (117) | Webex Calling      Messages     Fectile (2)     Content Schedule Add 4 | Meet<br>4 Q         |
| W Verbex Article                                | This starts the "Index Calling" space. Treaserday, 5:28 PM<br>Been by  |                     |
|                                                 |                                                                        |                     |
| 88<br>©                                         | Ø □ Tr 	 D D D D D D D D D D D D D D D D D D                           | A                   |

### STEP 1

Click the + sign next to the search field.

STEP 2 Click "Create a space".

STEP 3 Type a name for your space.

STEP 4 Enter the names of people you want to invite.

STEP 5 Click "Create".

#### TIP:

Create a 1:1 space with a co-worker or client to have conversations, meetings, and share files anytime.

Create 1:many spaces to share files, chat and meet with your teams to keep project velocity at top speed.

# Make things happen with messaging and search

# **POWERFUL MESSAGING**

### **@mention**

To grab someone's attention, @mention their name. They will see @ against the Space, showing that their name has been tagged.

#### **React to messages**

Want to add a quick reaction to a message? Hover over the message you'd like to react to and click the add reaction icon.

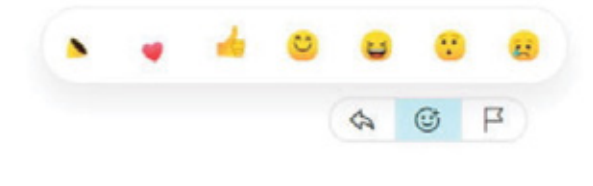

### **Edit messages**

Made a typo? Not a problem. Simply hover over your message and click the edit message icon. Then, make your changes and click "Update". After you update the message, you'll see (Edited) next to it in the space.

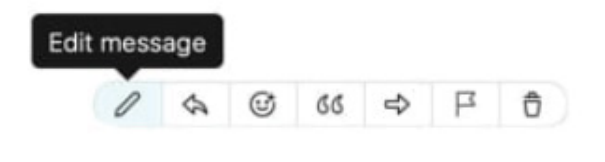

### Send someone a message

You can easily contact internal or external people using the chat panel for one-on-one interactions or group communications in spaces.

Type the name of the person or space in the search field. Click the person or space name. Type your message and press the enter key.

### Give your message some personality

You can customise your message by formatting the text, inserting emojis and gifs, or adding attachments and screen captures.

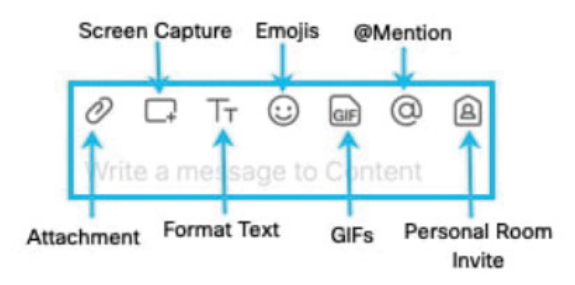

### Answer a specific message in a thread

Slide your mouse above the message and use the arrow option.

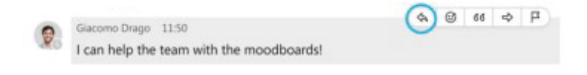

# Explore SmartUC with Webex

# SORT MESSAGES

To help zoom in on priority items and avoid information overload, simply click the filter icon and select from the options:

| •      | Annua B<br>Ream N<br>Ream Nama (Send 215)                                      | (Theor, w. ease ) for |  |
|--------|--------------------------------------------------------------------------------|-----------------------|--|
| 10 m   | Show full list (99+)<br>Notifications (92)<br>Unread (99+)<br>Favorites (5)    | • Quere               |  |
| 2 Mary | Hidden<br>@Mentions to me (1)<br>@Mentions to all (6)<br>Threads<br>Flags (20) |                       |  |

**Notifications:** Shows a list of all spaces where you have notifications selected and something new happened.

Unread: Shows all unread messages.

**Favorites:** Shows a list of all spaces you marked as favourites.

**Hidden:** Shows all of your hidden spaces. Hidden spaces no longer show in your spaces list.

**@Mentions to me:** Shows a list of all messages you have personally been @mentioned in.

@Mentions to all: Shows a list of all messages where everyone was @mentioned in spaces you are a member of.

Threads: Shows a list of threads within chats and spaces.

Flags: Shows a list of all messages you have flagged.

Drafts: Shows a list of your drafted messages.

# SEARCH MESSAGES, FILES, AND PEOPLE

Thanks to the advanced search feature, you can easily rediscover people, spaces, messages, and files.

| *** 🐴 teanar                                                              | 4 G. Boardy, molt, annual.                       | 12 Some Austria |
|---------------------------------------------------------------------------|--------------------------------------------------|-----------------|
| <ul> <li>a text text</li> <li>a text text</li> <li>a text text</li> </ul> | <ul> <li>e e Owy/ Norfeet (715)</li> </ul>       | 000             |
| A mathematica                                                             | Managan Torts Cartan Straich Age 1               | 4.0.            |
| B O MANNERS                                                               | The country beautiful                            |                 |
|                                                                           | 0                                                |                 |
|                                                                           |                                                  |                 |
|                                                                           |                                                  |                 |
|                                                                           |                                                  |                 |
|                                                                           |                                                  |                 |
|                                                                           |                                                  |                 |
|                                                                           |                                                  |                 |
|                                                                           |                                                  |                 |
|                                                                           |                                                  |                 |
|                                                                           |                                                  |                 |
| 0                                                                         | P D 5 Q Q<br>Millio company to bay harden critis |                 |
| W tarlanta A Page and a descended like to an                              | e                                                |                 |

#### TIP:

If needed, refine your search by first typing one of the following:

- In: Enter the name of the space and choose a space from the list.
- From: Enter the person's name and select the person from the list.
- With: Enter the person's name and select the person from the list. The results include spaces you are in with this person.

### Search for people or spaces

Start typing the person or space name into the search field.

#### Search for content in a chat or space

If you are looking for a chat message or file, click the search icon within the chat or space. Then enter the keywords or document name in the search field.

# Get work done with calling and scheduling

# STARTING AND ANSWERING CALLS

You can start video and audio calls with individuals from one-on-one spaces.

### Start a call

There are different ways to call in Webex. One easy way is to:

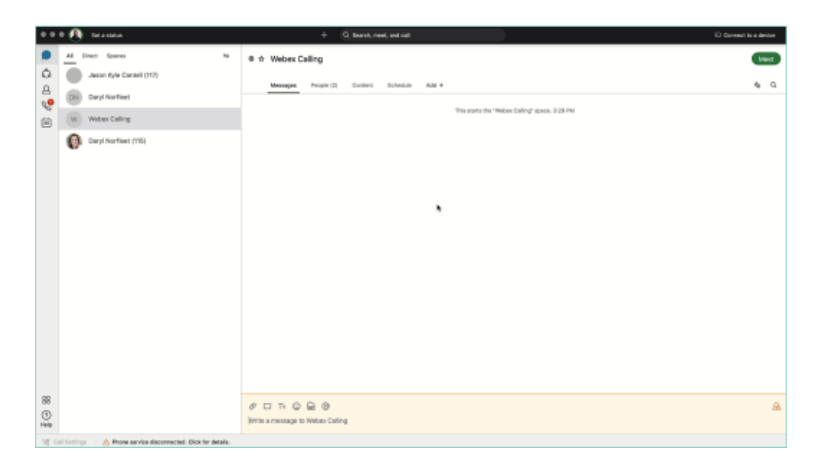

### STEP 1

Click the search field.

### STEP 2

Type the name of the person or space you want to call.

### STEP 3

Click the name of the person or space in the results list.

### STEP 4

Click the audio call or video call icon at the top right of the space.

### Answer a call

When you receive a call, you will see a notification allowing you to:

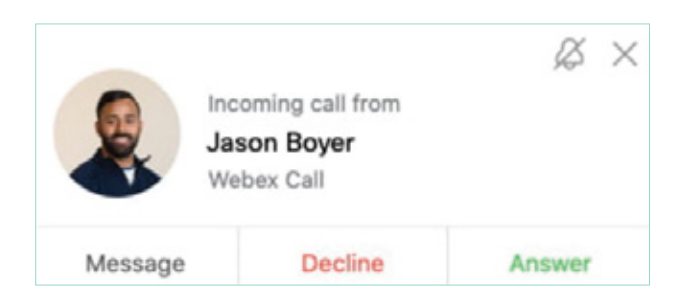

- Answer: Take the call.
- Decline: Choose not to answer.
- Message: Answer with a chat message instead.

# **STARTING MEETINGS IN A SPACE**

You can start a meeting directly from a space. Need to escalate from messaging to a meeting? You can also initiate an ad-hoc meeting just by clicking "Meet" in your space.

| • • 🙆 Sei a minta | + 10, bands, read, and call                                                                                                  | C Devertisaderia |
|-------------------|----------------------------------------------------------------------------------------------------|------------------|
| Al Dref Sacon     | 5 0 0 Witten Article                                                                                                    | Meet             |
| W Noes Article    | Menager Projectil Cattant Schedule Add +                                                                                     | •                |
| The second        | The starts the "Relevant Social states, counted by Jacon Ayer Carelal 31%, Notestan, 4/37 PM                                 |                  |
|                   | Jacon Age Lands (117), ensured the second row "Webler, Arrive", restanding, 410 Feb                                          |                  |
|                   | Ser ((InviteState) Vestering 4/0 Me     Ory care in the disease(d) interval (d) this space using https://ord.000000.you/bidd |                  |
|                   |                                                                                                    |                  |
|                   |                                                                                                    |                  |
|                   |                                                                                                    |                  |
|                   |                                                                                                    |                  |
|                   |                                                                                                    |                  |
|                   | $\square$                                                                                                    |                  |
|                   |                                                                                                    | -                |
|                   |                                                                                                    | Meet             |
|                   | #GF680                                                                                                    | 1                |
|                   |                                                                                                    |                  |

**TIP:** Any member of the space can start the meeting. All team members that have a "Smart Notifications" set-up will get a ping that their team is meeting!

The green "**Meet**" button will appear next to the space, and team members only need to click it to join in!

# **INVITE SOMEONE FROM WITHIN A CALL**

When a call is running in a space, you may wish to invite someone as a guest but not add them to the space. To do this when on the call:

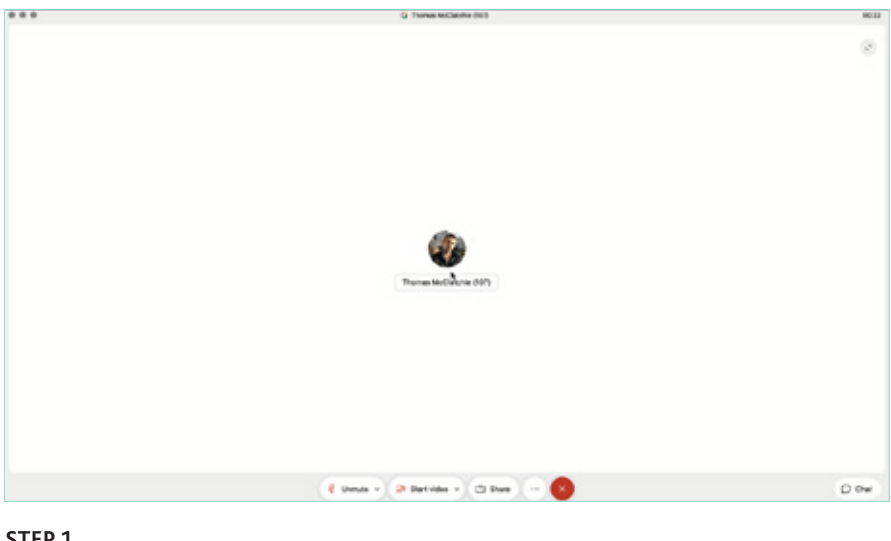

STEP 1 Click the

he — icon in the meeting window.

STEP 2 Click "Invite guests to meeting".

STEP 3 Type the name of the person you want to invite or their email address.

# CO-CREATE WITH WHITEBOARDING AND SCREEN SHARING

Whiteboards are powerful and simple tools to convey visual ideas and brainstorm on projects. Within the app, you can share whiteboards both during and outside a meeting.

### WITHIN A MEETING

STEP 1 Click the

··· icon in the meeting window.

STEP 2 Click "New whiteboard".

STEP 3

Use the annotation tool to draw on the whiteboard. You can also continue an existing whiteboard previously shared in the space.

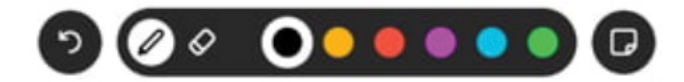

### **OUTSIDE A MEETING**

STEP 1 Click the space where you want to share the whiteboard.

STEP 2 Click the "Content" tab.

STEP 3 Click "Whiteboards".

STEP 4 Click "New whiteboard". Alternatively, you could reopen a whiteboard already shared in that space.

STEP 5 Use the annotation tools to draw on the whiteboard.

**STEP 6** Click the [<sup>↑</sup>] Share

re icon.

STEP 7 Click "Post snapshot" for your whiteboard to appear in the chat thread.

# **SHARE SCREEN**

In SmartUC with Webex, you can share your screen, including streaming videos, with others. Share your screen during a meeting or even in one-on-one spaces outside of a call.

STEP 1 **Click the** 1 Share

icon.

STEP 2

If you are planning to share a video, check "Share computer audio" and "Optimize for video" on top of the screen.

STEP 3 Select the screen you want to show.

STEP 4 To stop, click the

the top.

Stop

button in the orange bar at

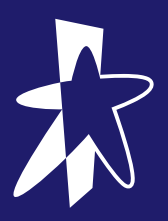

# **Useful Links**

SmartUC with Webex Website Get Started with Webex Features Webex Help Center

# **Contact Information**

### **USER ACCOUNT AND LICENCE-RELATED ENQUIRIES**

<u>businesshelpdesk@starhub.com</u> Monday - Saturday, 8:30 am - 6:00 pm excluding PH

### **TECHNICAL RELATED ISSUES**

www.starhub.com/biz-feedback

# STARHUB

All information stated is correct at time of publishing and subject to change without notice.